PTA version 2013.1.17 - executable date May 14, 2013 Developed by Susan Melanovich For information contact Tim McGrath (902) 893-5683 Nova Scotia Dept of Natural Resources PO Box 68 Truro, NOva Scotia B2N 5B8 \*\*\*\* Installation instructions 1) Extract PTA.ZIP to a local directory of your choice. For example: C:\PTA\ The above directory will contain: "PTA.exe" directory "Disk1" directory "PDF" 2) In the "Disk1" directory, run the program "setup.exe". This will install the system files and application for PTA to run. 3) Install one of the following PDF printer drivers. This will allow users of PTA to print all reports to a PDF file for later distribution. A)BullZip PDF Printer driver. This requires the internet to install and run. -Run the program "Setup BullzipPDFPrinter 9 3 0 1516.exe" found in the PDF directory. Or, B)PDF995. This does not require the internet to install, but an advertisement will show every time it is used. -Run the program "pdf995s.exe" found in the PDF directory. -Run the converter install program "ps2pdf995.exe" found in the PDF directory. 4) Create a shortcut on your desktop to run PTA. -Right click on the file "C:\PTA\pta.exe" for example. Select "Send to..." and then "Desktop (Create Shortcut)" (Windows 7). This enables you to double click on this shortcut to start the program.

5) If the program will not run and you get the error message that the file "msvcr71.dll" cannot be found, you must find this file and put it into the correct directory. This file will usually be found in the C:\ root directory if it is 'misplaced'. -For a Toughbook CF-U1 "msvcr71.dll" must be copied to "C:\windows\system32\".

-If this does not work, place "msvcr71.dll" in the same directory as PTA.EXE.